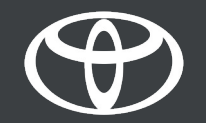

#### Kako koristiti povezane usluge sa navigacijom na mreži na Toyota Touch 2 - Vodič

#### Pre nego što koristite usluge sa navigacijom na mreži

 Za sve povezane usluge sa navigacijom na mreži, prvi korak je da osigurate da vaš automobil ima pristup internetu. Jedan od načina povezivanja je korišćenje Bluetooth povezivanja.

#### Pogledajte "Kako omogućiti Bluetooth privezivanje".

2. Uverite se da ste aktivirali povezane usluge sa navigacijom tako što ćete uneti u svoju MyToyota aplikaciju kredencijale neophodne za multimedijalni sistem.

Pogledajte "Kako aktivirati usluge povezane sa navigacijom na mreži".

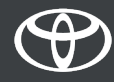

Kliknite na "Mape".

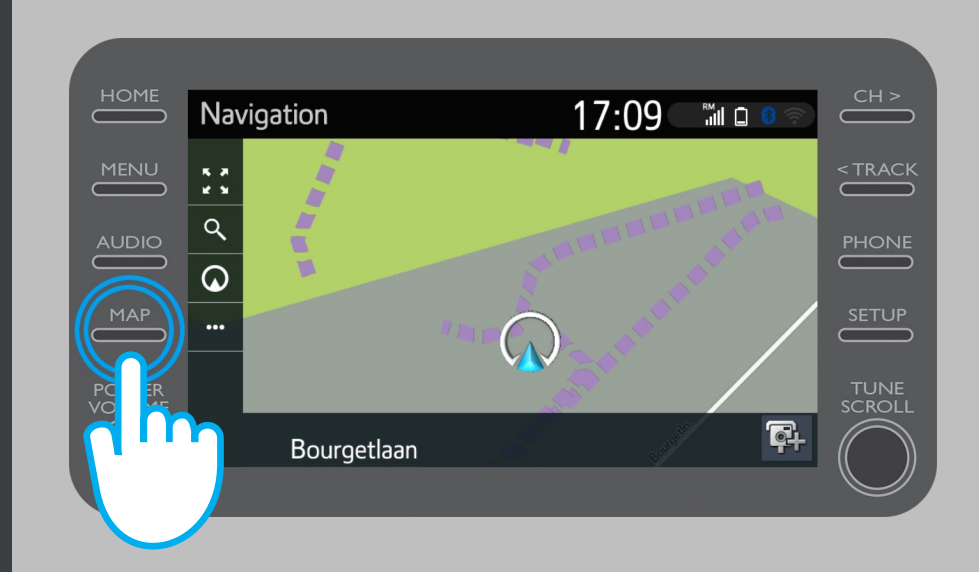

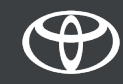

Kliknite na ikonu za pretragu.

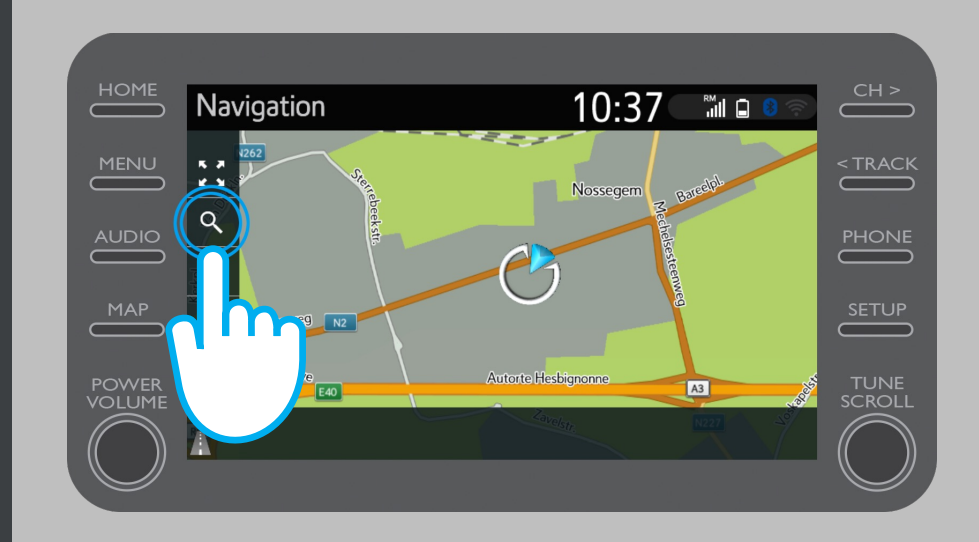

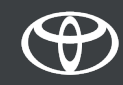

Unesite svoje odredište.

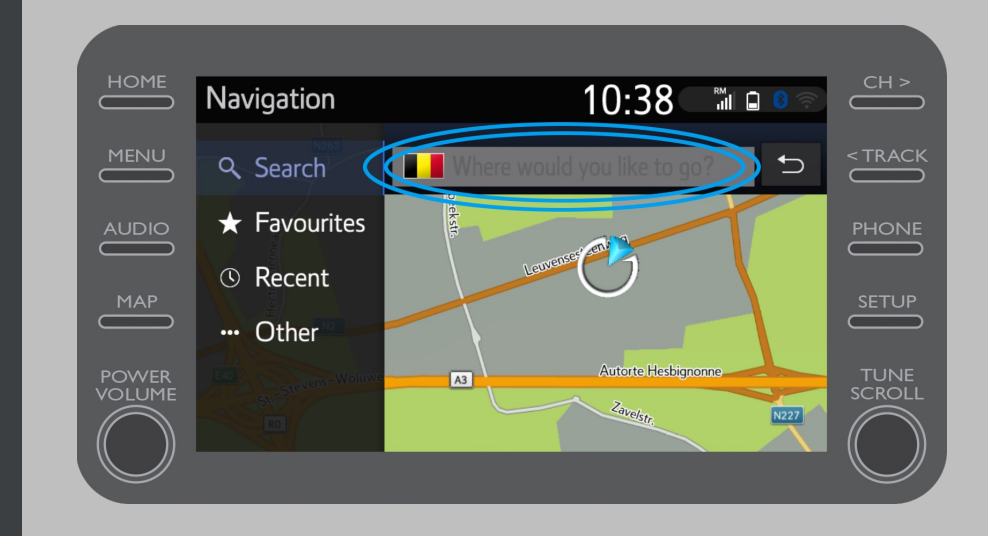

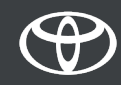

Ovde možete pronaći:

- Parking
- Google Street View
- Vremenske usluge

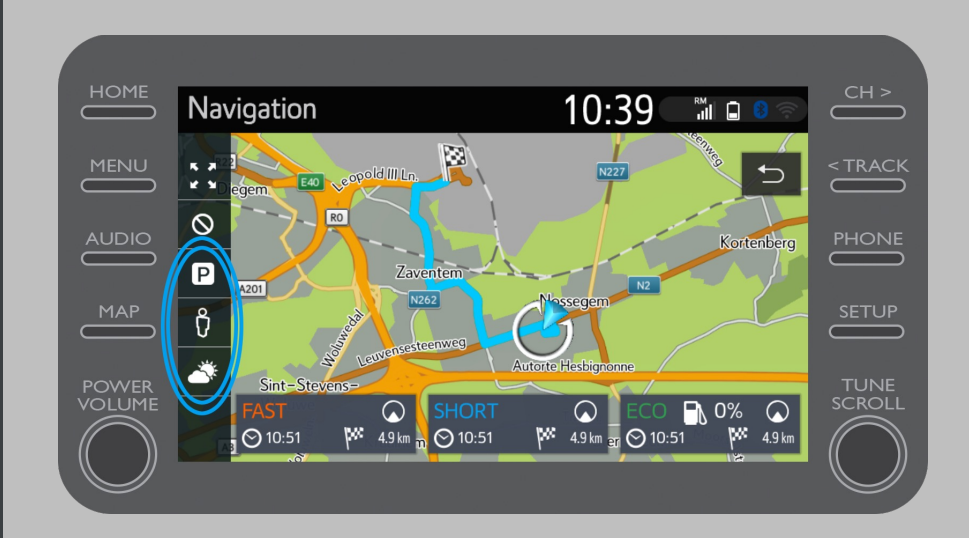

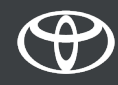

Ako kliknete na parking...

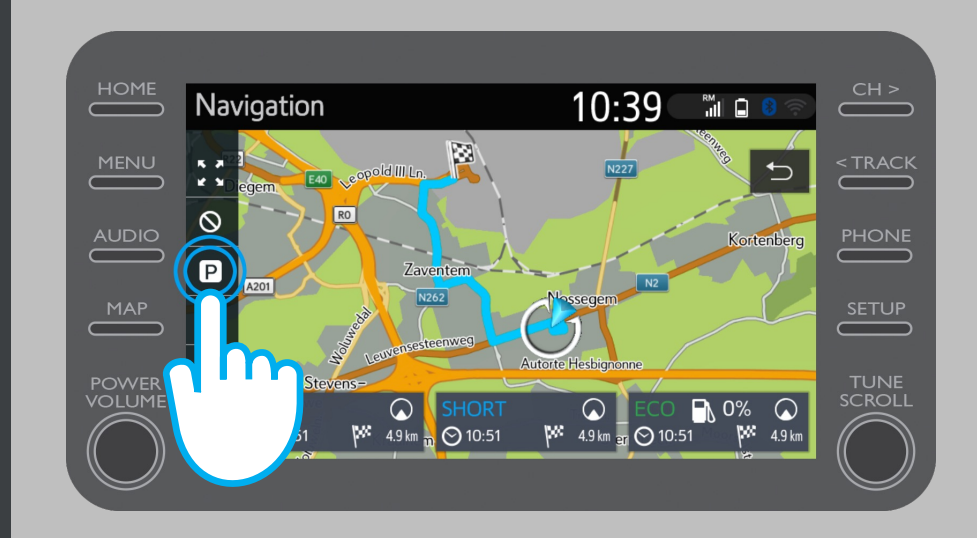

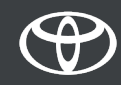

# Možete pogledati parking prostore:

- U blizini vaše trenutne lokacije
- Na Vašem odredištu
- Na vašoj ruti

Izborom odgovarajuće kartice.

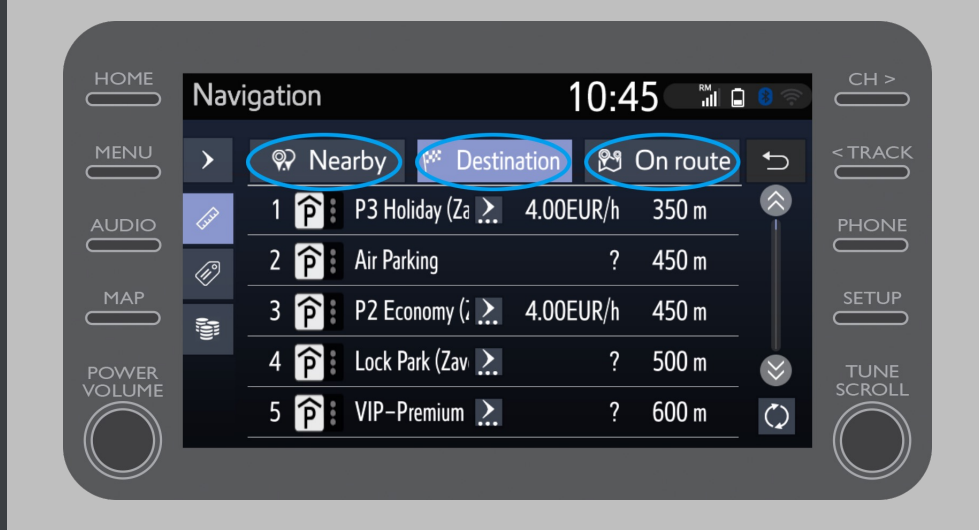

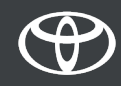

Zatim možete prikazati parking prostore prema udaljenosti...

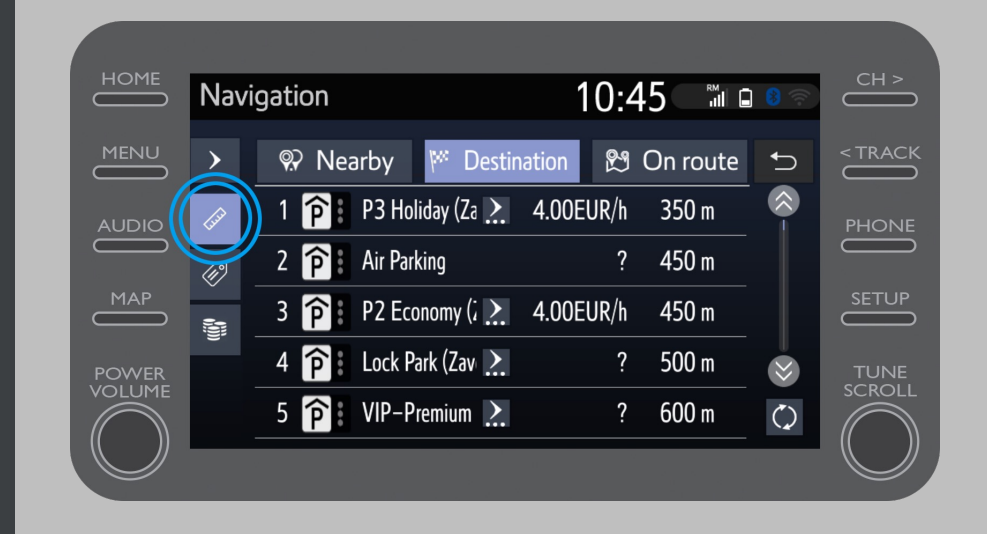

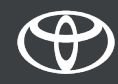

...po kompaniji...

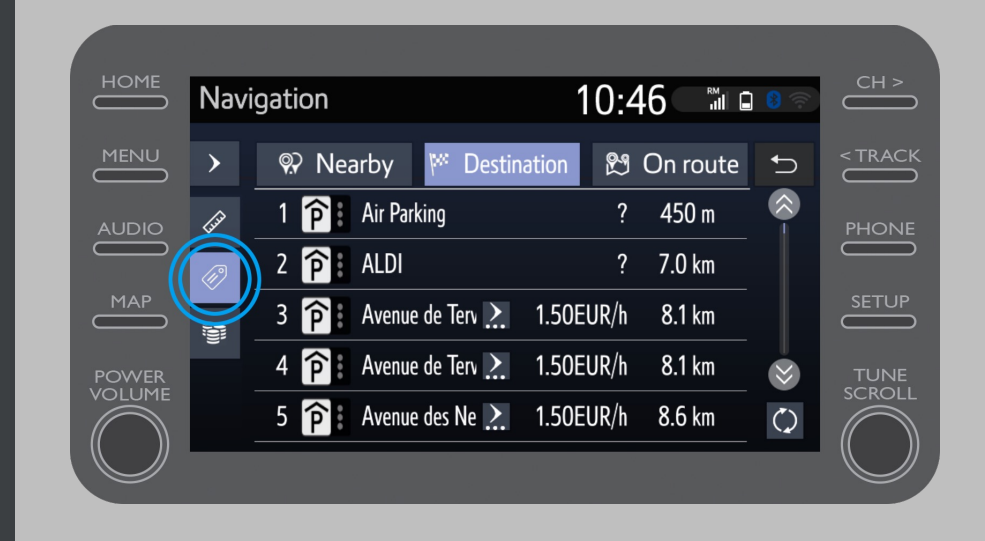

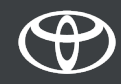

...ili po ceni.

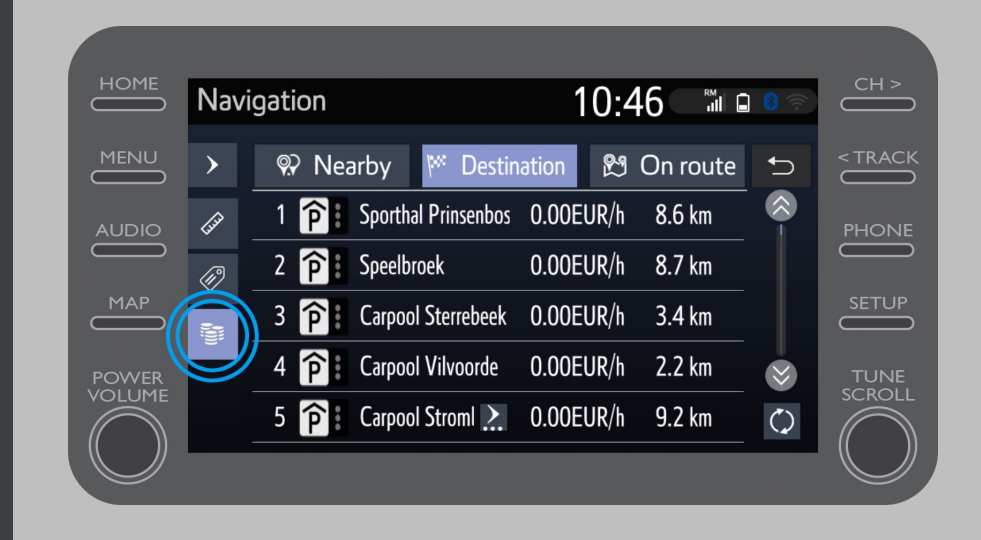

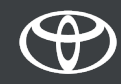

#### Korišćenje povezanih usluga sa navigacijom na mreži: Google Street View

Ako kliknete na Google Street View...

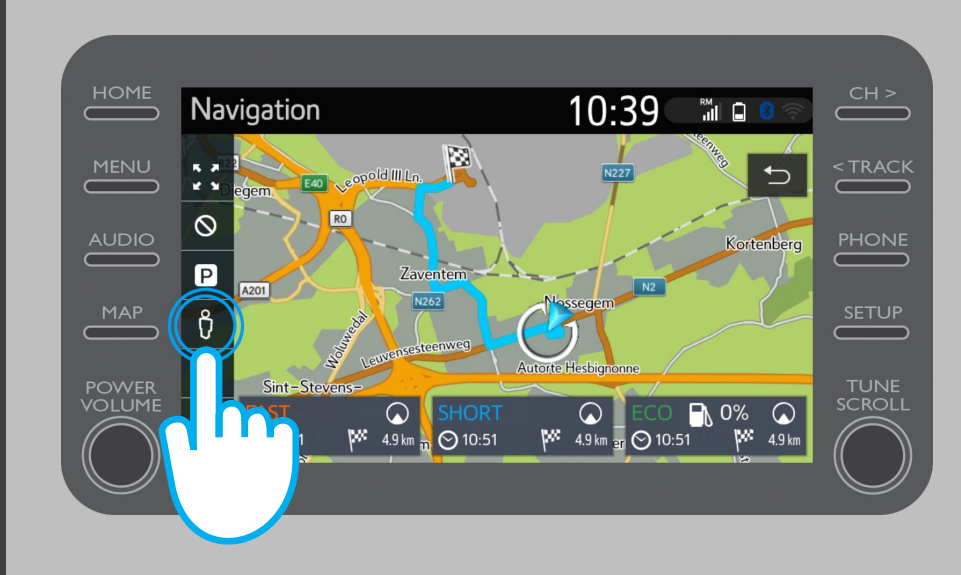

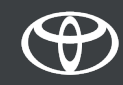

#### Korišćenje povezanih usluga sa navigacijom na mreži: Google Street View

- ...videćete kako izgleda vaša destinacija.
- Klikom na strelice možete videti prikaz od 360°.
- Kliknite na "Go" da biste se kretali do svog odredišta.

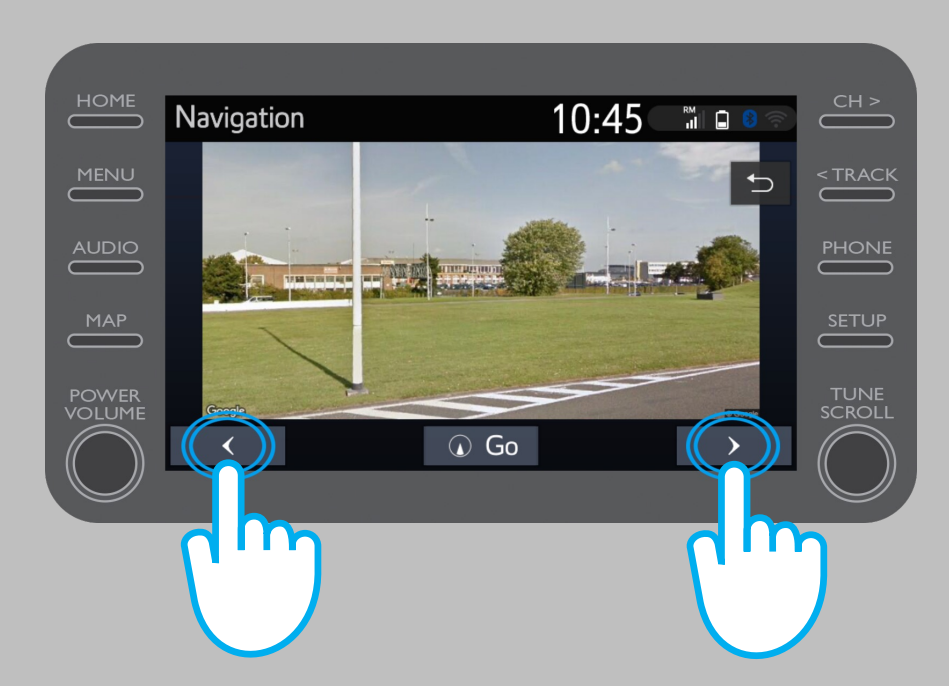

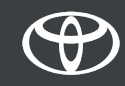

Ako kliknete na Vreme...

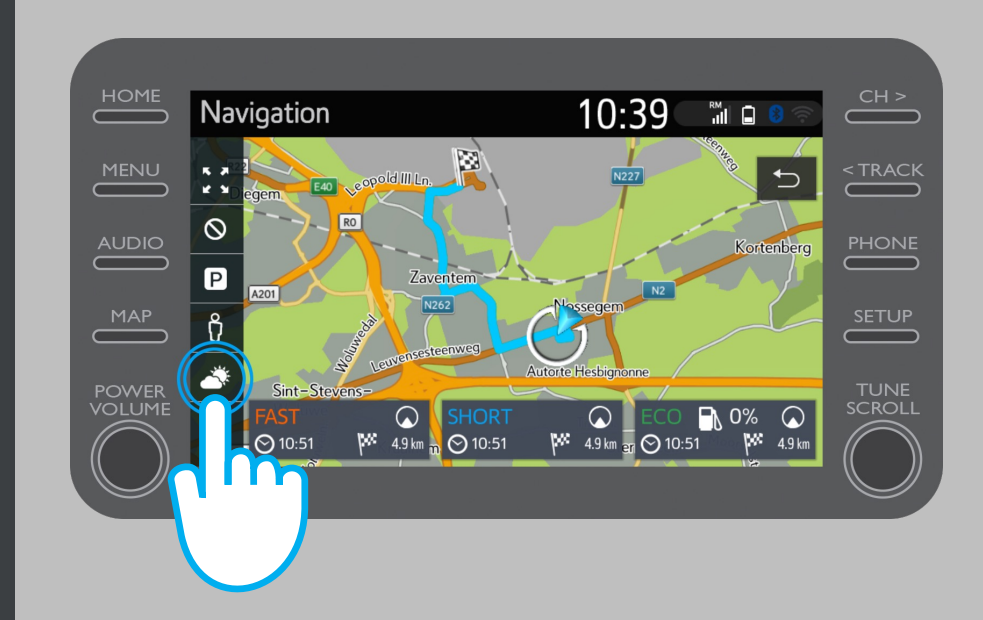

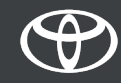

...možete videti trenutno vreme i prognozu za vaše odredište.

Takođe možete izabrati alternativnu lokaciju klikom na "Lokacija".

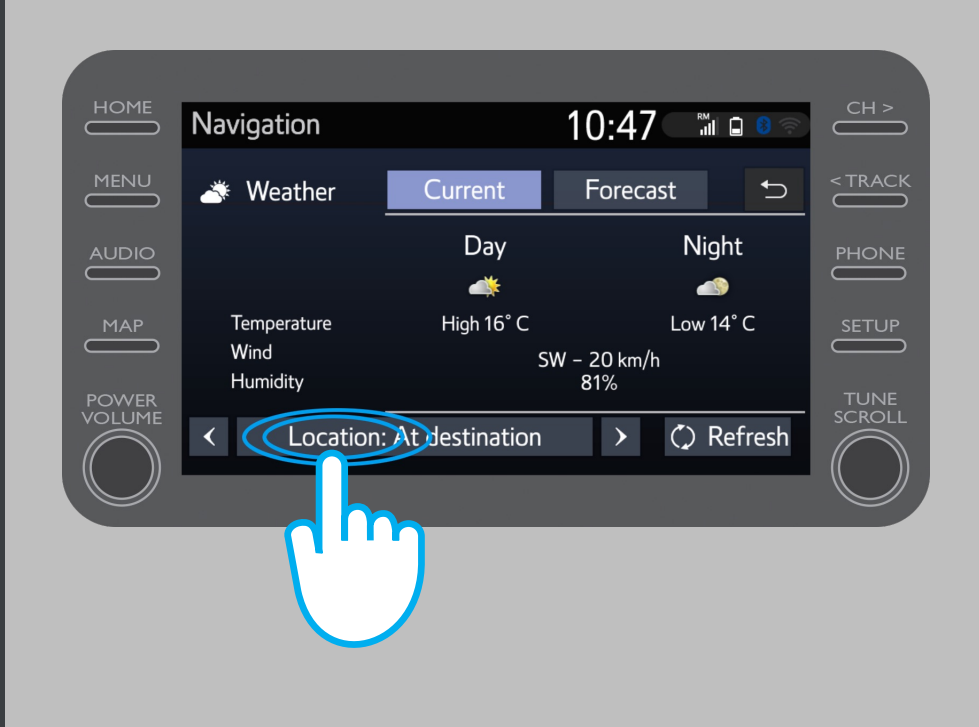

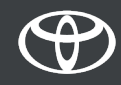

Zatim možete da izaberete lokaciju za koju želite da vidite vremensku prognozu.

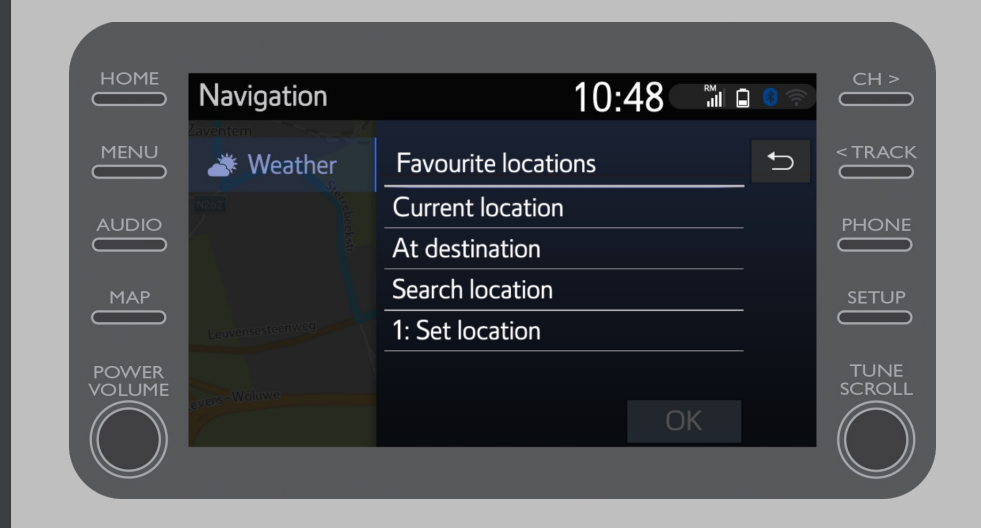

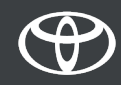

Kada je navigaciono navođenje podešeno, možete videti informacije o saobraćaju u realnom vremenu na desnoj strani ekrana.

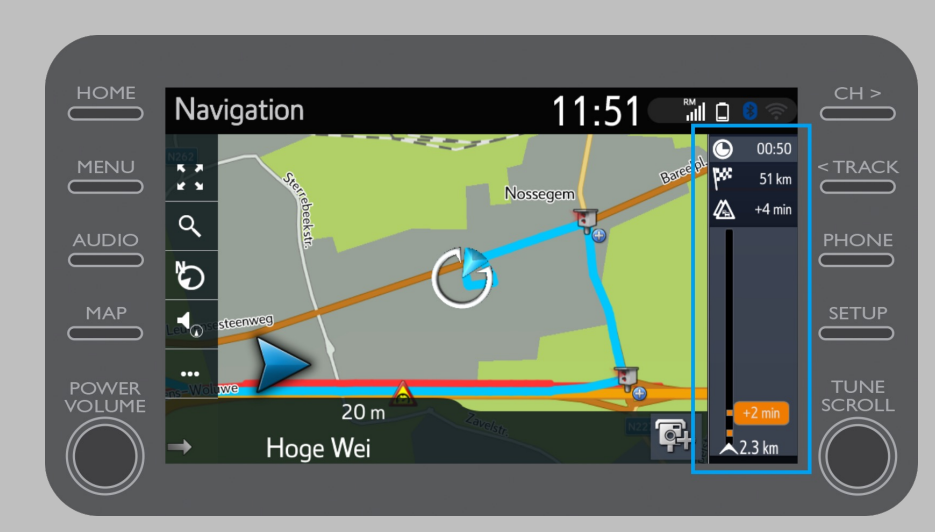

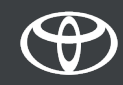

Kliknite na "..."

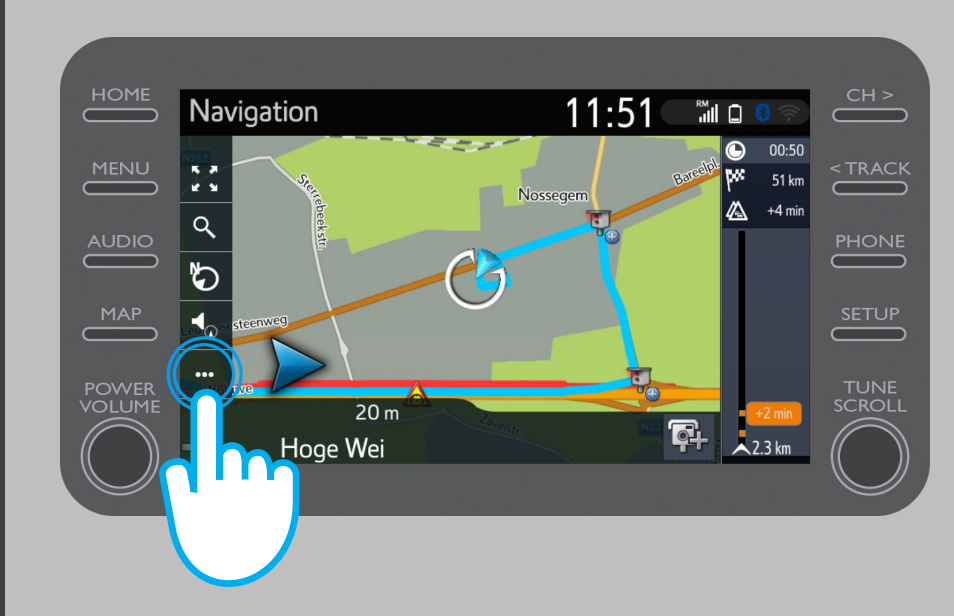

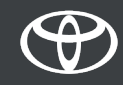

U bilo kom trenutku sa ovog ekrana možete da pristupite informacijama o saobraćaju u realnom vremenu, pronalaženju goriva i pronalaženju parkinga.

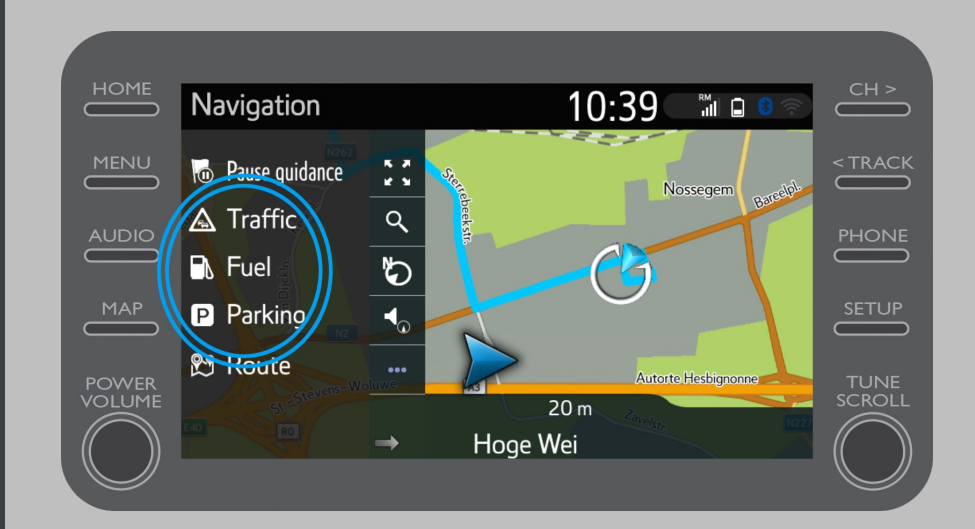

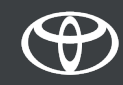

Kliknite na "Saobraćaj".

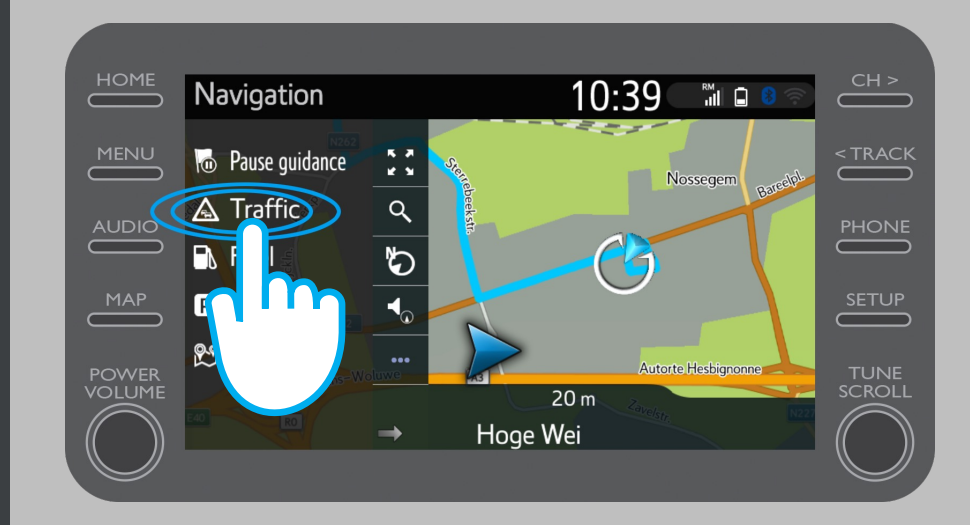

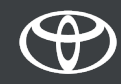

Možete videti glavne informacije o saobraćaju za vaše putovanje.

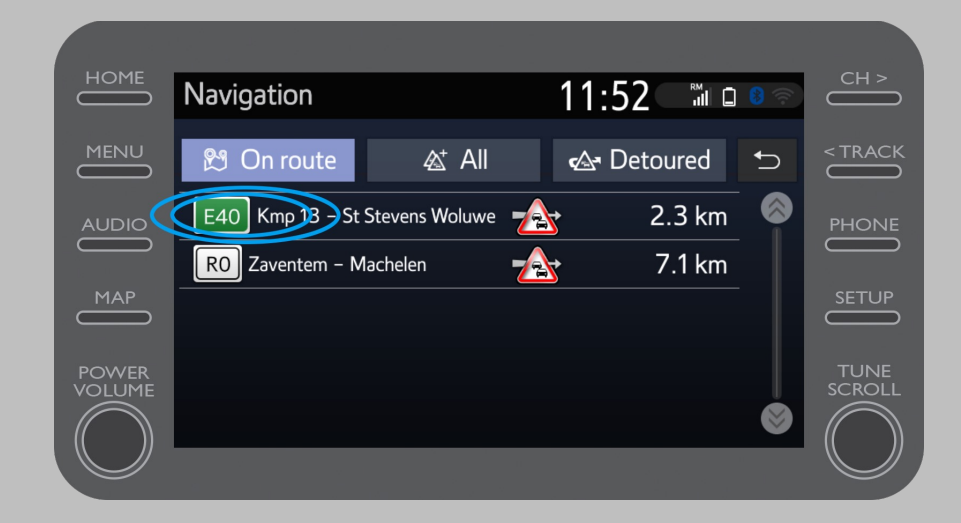

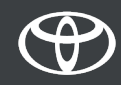

Kliknite na informacije za vaše putovanje da biste pristupili dodatnim informacijama i planirali obilazak.

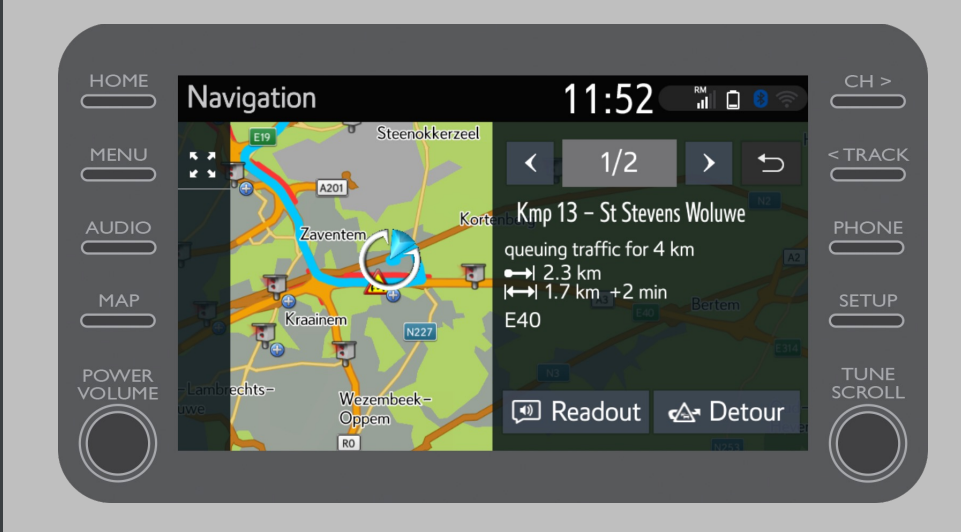

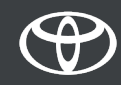

U bilo kom trenutku kliknite na "Gorivo" da biste pronašli benzinske stanice.

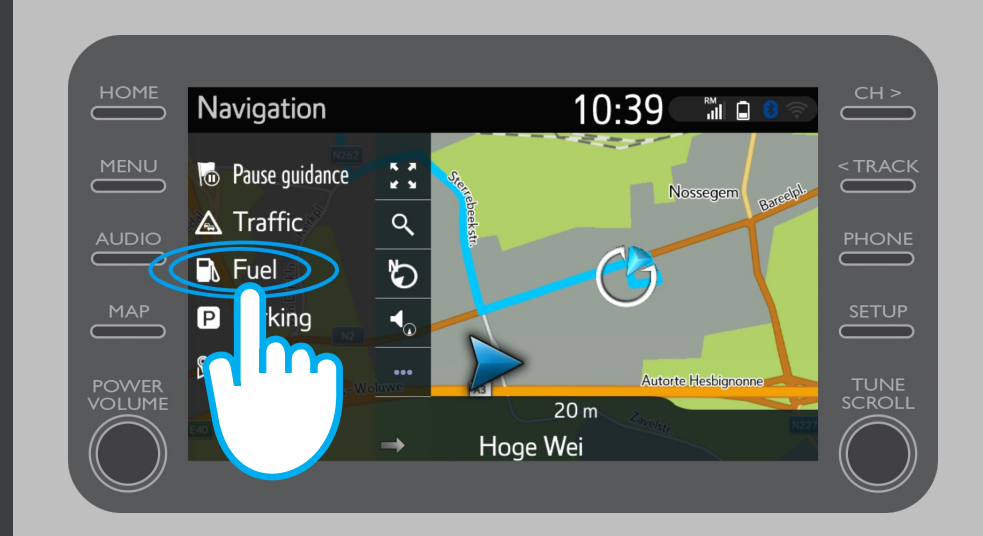

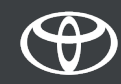

Možete pogledati benzinske stanice:

- U blizini vaše trenutne lokacije
- Na vašem odredištu
- Na vašoj ruti

Izborom odgovarajuće kartice.

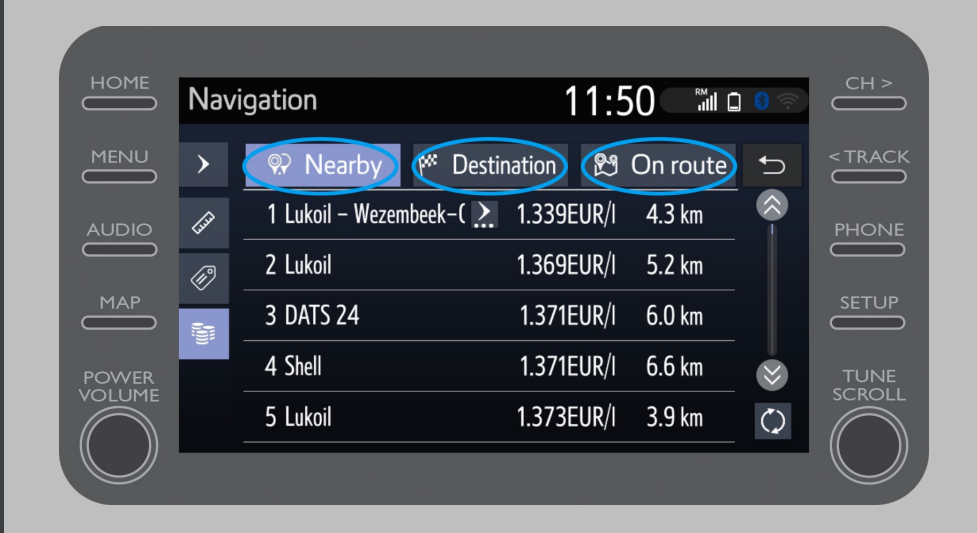

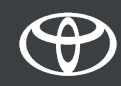

Zatim možete prikazati benzinske stanice po udaljenosti...

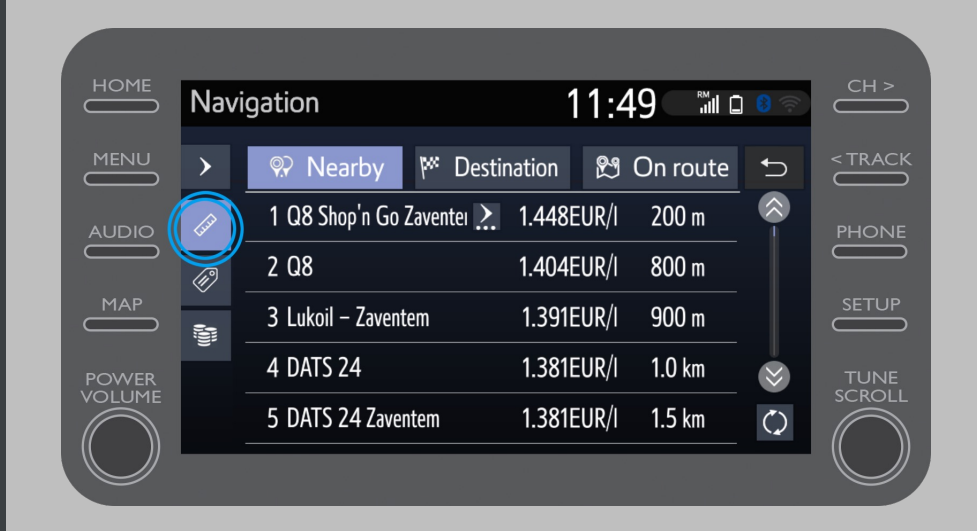

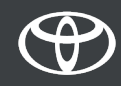

...po kompaniji...

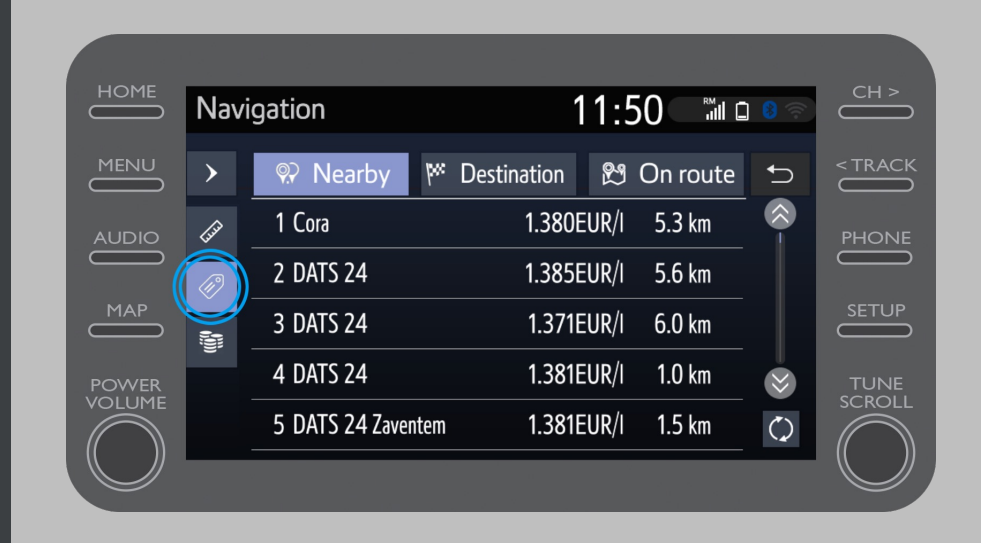

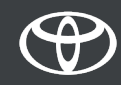

...ili po ceni.

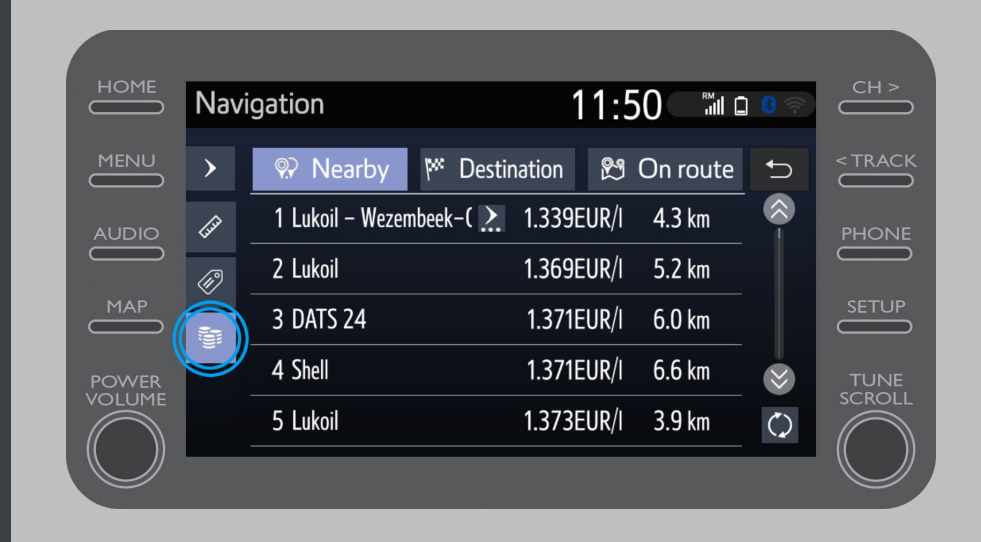

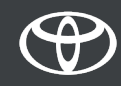

#### Korišćenje povezanih usluga sa navigacijom na mreži: Kamera za upouzorenje za kontrolu brzine Cyclops

Mapa prikazuje lokaciju kamera za brzinu i semafora.

Da biste signalizirali neregistrovanu kameru, kliknite direktno na ikonu kamere

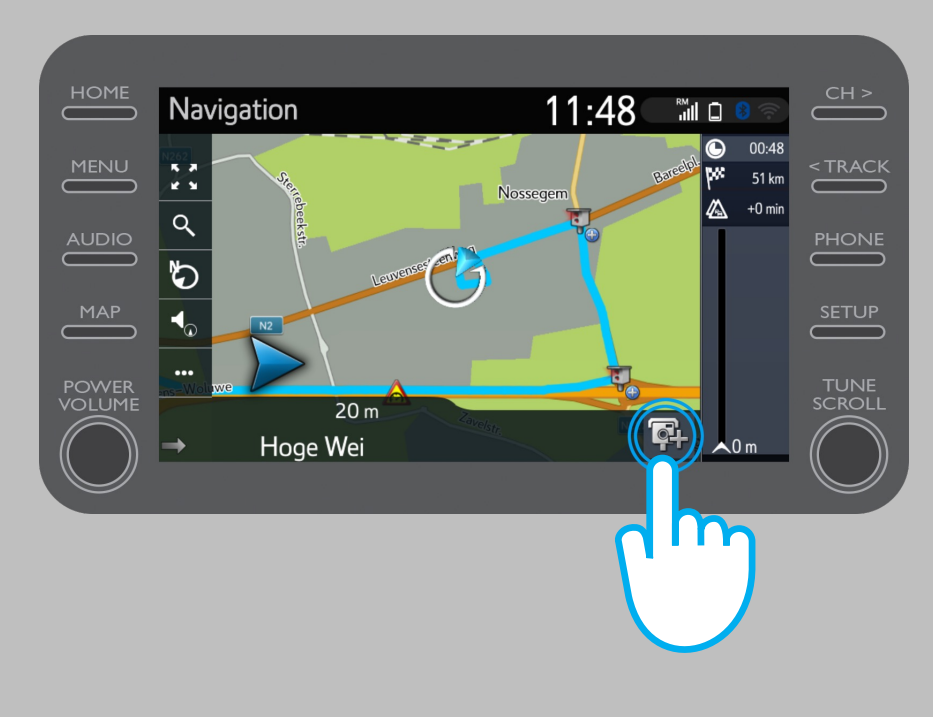

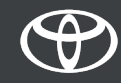

#### Korišćenje povezanih usluga sa navigacijom na mreži: Kamera za upouzorenje za kontrolu brzine Cyclops

Tada možete naznačiti na kojoj strani saobraćaja kamera stoji.

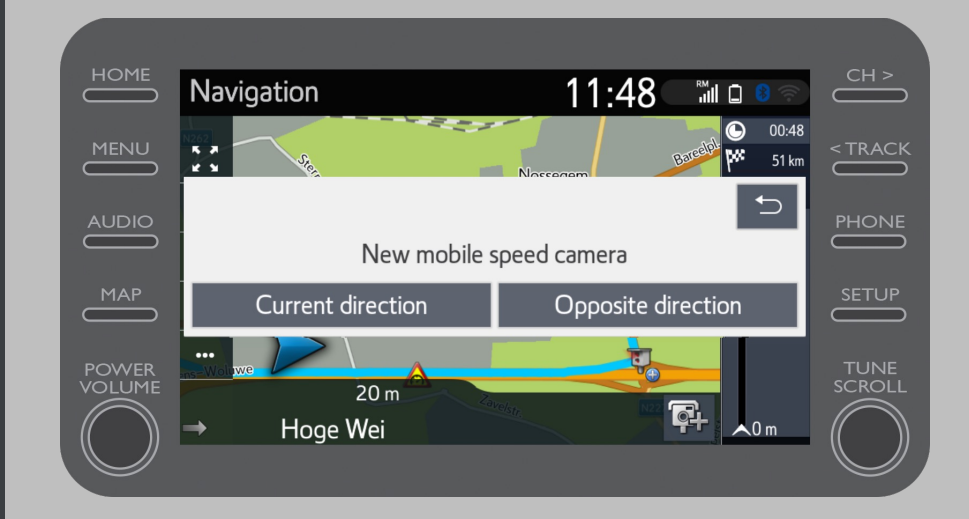

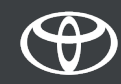

U zavisnosti od zemlje u kojoj se nalazite, možda ćete imati pristup Coyote.

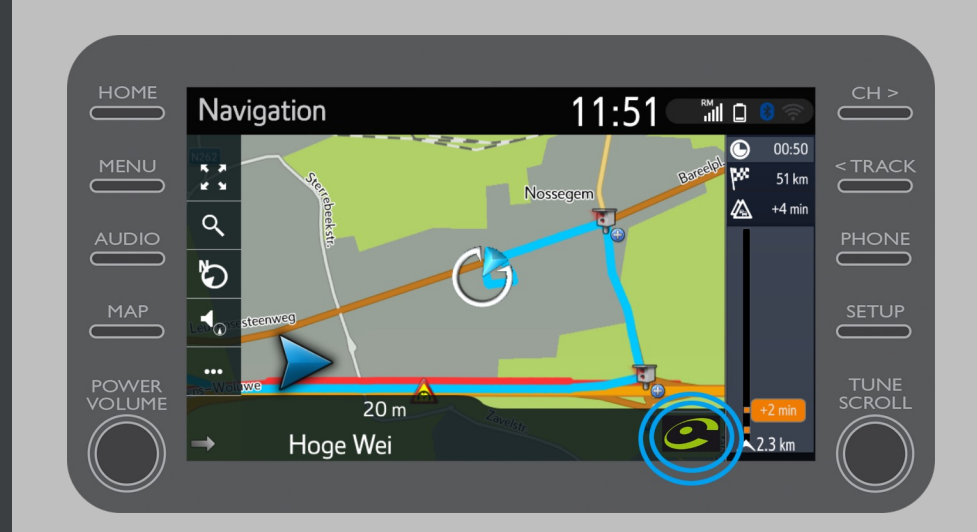

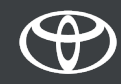

Molimo pogledajte "Kako aktivirati Coyote" da biste aktivirali ovu uslugu.

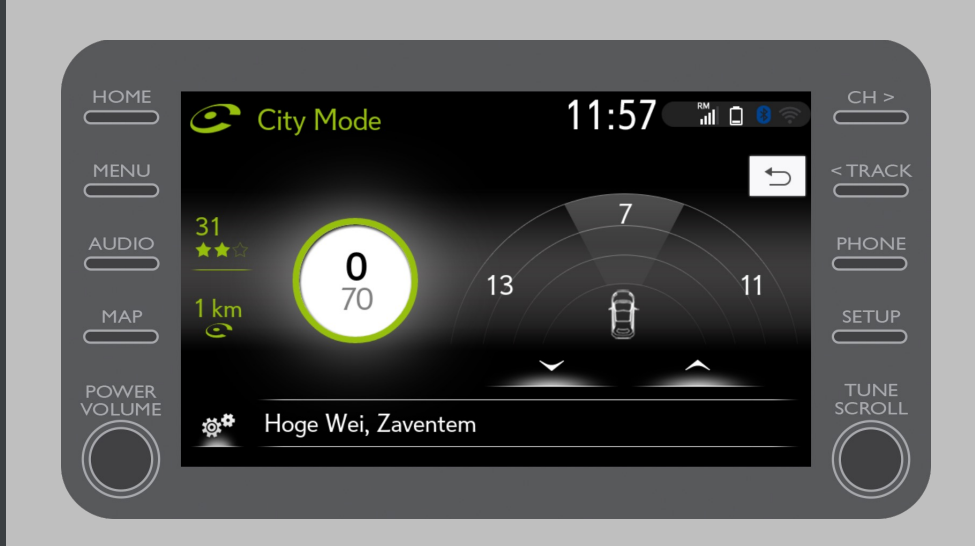

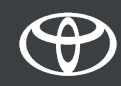

# SVAKA KARAKTERISTIKA JE BITNA

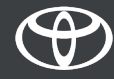